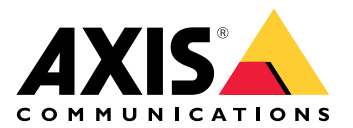

# **AXIS Installer**

Manual do Usuário

## Novidades

# Abril 2025

Novos recursos nesta versão:

- Agora é possível usar o aplicativo para descobrir dispositivos em uma rede local, por exemplo, usando a AXIS T8415 Wireless Installation Tool. Para obter mais informações, consulte .
- Adicionamos suporte para a definições das configurações básicas do dispositivo no aplicativo
- Também adicionamos a opção de definição de configurações avançadas abrindo a interface Web do dispositivo no aplicativo

#### Alterações em relação à versão anterior:

• Removemos temporariamente a possibilidade de registrar e integrar dispositivos ao My Systems por meio do aplicativo

## Sobre

Com o AXIS Installer, é possível obter acesso fácil aos dispositivos durante a instalação, seja com a AXIS T8415 Wireless Installation Tool ou em qualquer rede local.

Use o aplicativo para configurar as definições do dispositivo e acessar a visualização ao vivo para garantir que o dispositivo esteja posicionado e focado corretamente. Também é possível obter acesso rápido aos guias de instalação e manuais do usuário, por exemplo, digitalizando o QR Code<sup>®</sup> no seu OAK (chave de autenticação do proprietário).

QR Code é uma marca registrada da Denso Wave Incorporated no Japão e em outros países.

# Início

O AXIS Installer é compatível com smartphones e tablets Android e iOS. Você pode fazer o download e instalar o aplicativo no Google Play ou na App Store.

#### Para dispositivos Android

Clique em Download (Baixar) ou leia o seguinte QR Code:

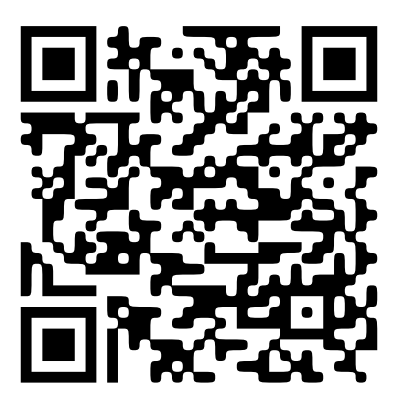

Para dispositivos iOS

Clique em Download (Baixar) ou leia o seguinte QR Code:

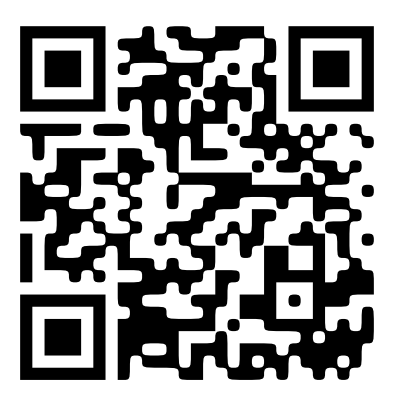

# Descobrir dispositivos

## Descobrir dispositivos com o AXIS T8415

Você pode usar o AXIS Installer com a AXIS T8415 Wireless Installation Tool para descobrir dispositivos, um de cada vez ou vários ao mesmo tempo.

 Configure o AXIS T8415 de acordo com o guia de instalação.
 O guia de instalação está disponível em axis.com/products/axis-t8415-wireless-installation-tool/ /support.

#### Observação

Certifique-se de ativar o servidor DHCP integrado no AXIS T8415.

- 2. **Para descobrir um dispositivo**: Conecte o dispositivo diretamente à porta **CAM** (PoE) no AXIS T8415 usando um cabo Ethernet.
- 3. Verifique se o indicador de PoE acende.
- 4. **Para descobrir vários dispositivos:** Conecte os dispositivos a um switch de rede e conecte o switch à porta **NET** no AXIS T8415 usando um cabo de rede.
- 5. Conecte seu smartphone ou tablet ao AXIS T8415 WiFi.
- 6. Abra o AXIS Installer.
- 7. Vá para Discover (Descobrir) onde o(s) dispositivo(s) aparece(m) em uma lista.

#### Descobrir dispositivos em uma rede local

- 1. Conecte o(s) dispositivo(s) à rede local.
- 2. Conecte seu smartphone ou tablet à mesma rede usando um ponto de acesso ou dongle Wi-Fi.
- 3. Abra o AXIS Installer.
- 4. Vá para **Discover** (Descobrir) onde o(s) dispositivo(s) aparece(m) em uma lista.

# Configurar os dispositivos

É possível usar o AXIS Installer para acessar e definir as configurações do dispositivo e a visualização ao vivo.

#### Observação

As configurações disponíveis no aplicativo dependem do que seu dispositivo suporta.

## Fazer login ou definir a senha

- 1. Vá para **Discover** (Descobrir) no AXIS Installer.
- 2. Toque em um dispositivo na lista para fazer login ou definir uma senha. Você também pode selecionar vários dispositivos na lista.
- 3. Configure ou insira as credenciais do dispositivo.

## Definir configurações básicas

- 1. Vá para a lista de dispositivos no AXIS Installer.
- 2. Toque em um dos dispositivos na lista.
- 3. Toque na configuração que deseja definir.
  - Modo de captura e frequência da linha de alimentação: Selecione um modo de captura e a frequência da linha de alimentação que se aplica à sua região.
  - **Rede**: Adicione configurações de TCP/IP e de nome amigável.
  - **Date and time (Data e hora)**: Selecione o fuso horário e as opções de sincronização de horário.

## Ajustar a visualização ao vivo

- 1. Vá para a lista de dispositivos no AXIS Installer.
- 2. Toque em um dos dispositivos na lista.
- 3. Toque na visualização ao vivo.
- 4. Ajuste a visualização ao vivo. As configurações a seguir estão disponíveis, dependendo do que seu dispositivo suporta:
  - Foco automático
  - Rotação
  - Captura instantânea
  - Grade

## Defina as configurações avançadas

- 1. Vá para a lista de dispositivos no AXIS Installer.
- 2. Toque em um dos dispositivos na lista.
- Toque em Advanced settings (Configurações avançadas).
  Isso abre a interface Web do dispositivo no aplicativo e lhe dá acesso para adicionar ou editar as configurações disponíveis na interface Web.

#### Observação

Para obter mais informações sobre as opções e configurações da interface Web, consulte o manual do usuário do dispositivo. É possível encontrar todos os manuais do usuário diretamente no aplicativo, consulte .

# Documentação de acesso

É possível encontrar facilmente guias de instalação e manuais do usuário para dispositivos Axis no AXIS Installer, por exemplo, digitalizando o código QR no OAK (Owner Authentication Key - Chave de Autenticação do Proprietário) do dispositivo ou pesquisando um dispositivo específico. Também é possível encontrar documentação para outros tipos de produtos da Axis, como aplicativos e software.

#### Observação

É necessário ter acesso à internet para abrir a documentação de um dispositivo.

#### Digitalize o código QR em um dispositivo OAK:

- Abra o AXIS Installer. 1.
- 2. Vá para Manuals (Manuais).

- Toque em 😰 e digitalize o código QR no OAK. Você pode encontrar o OAK na caixa do dispositivo que 3. você comprou.
- Selecione Installation (Instalação) para abrir o guia de instalação, ou Manual para abrir o manual do 4. usuário

#### Abra a documentação de um dispositivo descoberto:

- 1. Abra o AXIS Installer.
- 2. Vá para **Discover** (Descobrir).
- 3. Toque em um dos dispositivos na lista.
- Vá para Device manuals (Manuais de dispositivos) e toque em Manuals (Manuais). 4.
- Selecione Installation (Instalação) para abrir o guia de instalação, ou Manual para abrir o manual do 5. usuário

#### Pesquise um dispositivo ou produto Axis específico:

- 1. Abra o AXIS Installer.
- 2. Vá para Manuals (Manuais).
- Digite o nome do dispositivo ou produto Axis no campo de pesquisa. Você também pode selecionar uma 3. categoria para encontrar o dispositivo ou produto que está procurando.
- 4. Selecione Installation (Instalação) para abrir o quia de instalação, ou Manual para abrir o manual do usuário

T10194463\_pt

2025-04 (M2.2)

© 2023 – 2025 Axis Communications AB